# Element Assignment by Payee (EABP)

| Introduction                               | This guide provides the procedures for viewing the Element Assignment<br>by Payee (EABP) in Direct Access (DA).                                                                                                    |
|--------------------------------------------|----------------------------------------------------------------------------------------------------|
| Helpful Links                              | <ul> <li>(a) <u>Coast Guard Pay Manual, COMDTINST M7220.29 (series)</u></li> <li>(b) <u>ALSPO B/19: Auditing Standard Pay Transactions (April 2019)</u></li> <li>(c) <u>Pay Calculation Results User Guide</u></li> </ul>                                                                                        |
| In-Service<br>Debts and Pay<br>Corrections | EABPs are <b>automatically</b> built based on HRS Action Requests. Only<br>PPC has the ability to manually input elements into EABP. When<br>researching <u>In-Service Debts</u> and <u>Pay Corrections</u> , the HRS user must<br>first review the member's EABP to obtain the Instance Number (see Step<br>4). |

Procedures

See below.

| Step | Action                                                |
|------|-------------------------------------------------------|
| 1    | Click on the Pay Processing Shortcuts Tile.           |
|      | Pay Processing Shortcuts                              |
|      |                                                       |
| 1.5  | Select the Element Assignment by Payee (EABP) option. |
|      | Pay Calculation Results                               |
|      | Element Assignment By Payee                           |
|      | Cone Time (Positive Input)                            |
|      |                                                       |

#### Procedures,

continued

| <b>F</b> <sub>1</sub> , <b>4</b> , <b>1</b> , <b>1</b> , <b>1</b> , <b>1</b> , <b>1</b> , <b>1</b> , <b>1</b> , <b>1</b> | Acue<br>D and all als Car | )N<br>1               |                  |
|----------------------------------------------------------------------------------------------------|---------------------------|-----------------------|------------------|
| Enter the member's Empl                                                                                                  | D and click Sea           | arcn.                 |                  |
| Enter any information you have                                                                                           | e and click Searc         | h. Leave fields blank | for a list of al |
|                                                                                                    |                           |                       |                  |
| Find an Existing Value                                                                                                   |                           |                       |                  |
| Search Criteria                                                                                                    |                           |                       |                  |
| Empl ID                                                                                                    | begins with 🗸             | 1234567               |                  |
| Empl Record                                                                                                    |                           |                       |                  |
| Empricedora                                                                                                    |                           |                       |                  |
| Name                                                                                                    | begins with $\checkmark$  |                       |                  |
| Last Name                                                                                                    | begins with               |                       |                  |
|                                                                                                    |                           |                       |                  |
| Second Last Name                                                                                                    | begins with v             |                       |                  |
| Alternate Character Name                                                                                                 | begins with v             |                       |                  |
|                                                                                                    |                           |                       |                  |
| Middle Name                                                                                                    | begins with V             |                       |                  |
| Business Unit                                                                                                    | begins with v             |                       |                  |
| Department Set ID                                                                                                    | begins with v             |                       | Q                |
| Dopartment                                                                                                    | beging with the           |                       | 0                |
| Department                                                                                                    | begins with V             |                       | 4                |
| Case Sensitive                                                                                                    |                           |                       |                  |
| Search Clear Bas                                                                                                    | sic Search 🖉 S            | ave Search Criteria   |                  |

### Procedures,

continued

| Step | Action                                                                      |                                |              |            |            |           |                      |  |  |
|------|-----------------------------------------------------------------------------|--------------------------------|--------------|------------|------------|-----------|----------------------|--|--|
| 3    | A list of the member's EABPs will display. It may be necessary to click the |                                |              |            |            |           |                      |  |  |
|      | Expand All i                                                                | con to view the                | Instance     | number     | rs.        |           |                      |  |  |
|      | Element Assignn                                                             | nent By Payee                  |              |            |            |           |                      |  |  |
|      | Diana Prince<br>Selection Criter                                            | ia                             |              | 10         | 0 1234567  |           | Empl Record 0        |  |  |
|      | Categor                                                                     | у                              |              |            |            | Select wi | th Matching Criteria |  |  |
|      | Entry Type<br>As of Date                                                    | e                              | Element Name | 1          |            |           | Clear                |  |  |
|      | Assignments                                                                 |                                |              |            |            |           |                      |  |  |
|      |                                                                             | cipicat II)                    | Process      |            |            | I≪        |                      |  |  |
|      |                                                                             |                                |              |            |            |           |                      |  |  |
|      | Element Name                                                                | Description                    | Order        | Begin Date | End Date   | Active    | Instance             |  |  |
|      | TRICARE DEP                                                                 | Tricare Dependent<br>Dental    | 999          | 01/01/2022 | 03/31/2022 | 2         | 1                    |  |  |
|      | TRICARE DEP                                                                 | Tricare Dependent<br>Dental    | 999          | 04/01/2022 |            |           | 2                    |  |  |
|      | FSA                                                                         | Family Separation<br>Allowance | 999          | 04/10/2022 | 05/19/2022 | M         | 1                    |  |  |
|      | IN SRVC DEBT                                                                | In-Service Debt                | 999          | 02/01/2021 | 02/28/2021 | <b>X</b>  | 1                    |  |  |
|      | IN SRVC DEBT                                                                | In-Service Debt                | 999          | 08/01/2022 |            | <b>X</b>  | 2                    |  |  |
|      | OOEVOUNNOE                                                                  | 005.1                          | 000          | 04/04/0004 | 00/00/0004 | _         |                      |  |  |
|      | 00570111105                                                                 |                                | 000          | 04/04/0004 | 00/00/0004 | _         |                      |  |  |

Procedures,

continued

| Step | Action                                                                               |                     |      |                  |            |            |        |          |  |  |  |  |
|------|--------------------------------------------------------------------------------------|---------------------|------|------------------|------------|------------|--------|----------|--|--|--|--|
| 4    | An EABP is created for all Action Requests with their Begin Date and End Date.       |                     |      |                  |            |            |        |          |  |  |  |  |
|      | The <b>Instance</b> number represents what sequence the transactions were submitted. |                     |      |                  |            |            |        |          |  |  |  |  |
|      | HRS users must look here first to obtain the Instance number when doing a Pay        |                     |      |                  |            |            |        |          |  |  |  |  |
|      | Correction or researching an In-Service Debt.                                        |                     |      |                  |            |            |        |          |  |  |  |  |
|      | Assignments                                                                          |                     |      |                  |            |            |        |          |  |  |  |  |
|      |                                                                                      |                     |      |                  |            |            |        |          |  |  |  |  |
|      | Elements                                                                             | <u>R</u> ecipient   | ⊪    |                  |            |            |        |          |  |  |  |  |
|      | Element<br>Name                                                                      | Element Description |      | Process<br>Order | Begin Date | End Date   | Active | Instance |  |  |  |  |
|      | DMR                                                                                  | Discount Meal       | Rate | 999              | 12/18/2020 | 06/08/2021 |        | 1        |  |  |  |  |
|      | DMR                                                                                  | Discount Meal       | Rate | 999              | 08/09/2021 |            |        | 2        |  |  |  |  |
|      | DMR                                                                                  | Discount Meal       | Rate | 999              | 07/30/2021 |            |        | 3        |  |  |  |  |
|      | IN SRVC DEBT                                                                         | In-Service Deb      | ıt   | 999              | 02/01/2021 | 02/28/2021 |        | 1        |  |  |  |  |
|      | IN SRVC DEBT                                                                         | In-Service Deb      | t    | 999              | 02/01/2021 | 03/31/2021 |        | 2        |  |  |  |  |
|      | IN SRVC DEBT                                                                         | In-Service Deb      | ıt   | 999              | 03/01/2021 | 05/15/2021 |        | 3        |  |  |  |  |
|      | IN SRVC DERT                                                                         | In-Service Deb      | f    | 999              | 03/01/2021 | 05/31/2021 | 112    | 4        |  |  |  |  |

#### Procedures,

continued

| Step | Action                                                                                                    |                             |                  |            |            |              |          |               |  |  |  |  |
|------|----------------------------------------------------------------------------------------------------|-----------------------------|------------------|------------|------------|--------------|----------|---------------|--|--|--|--|
| 5    | 5 To view the details of an EABP, select the <b>Element Name</b> . For exampt the details of a liquidation of Advance Pay, select ADVANCE PYBK. |                             |                  |            |            |              |          |               |  |  |  |  |
|      | Assignments                                                                                                    |                             |                  |            |            |              |          |               |  |  |  |  |
|      | □□□□□□□□□□□□□□□□□□□□□□□□□□□□□□□□□□□□                                                                                                    |                             |                  |            |            |              |          |               |  |  |  |  |
|      | Element Name                                                                                                    | Description                 | Process<br>Order | Begin Date | End Date   | Active       | Instance | Recipient Tag |  |  |  |  |
|      | FSA                                                                                                    | Family Separation Allowance | 999              | 05/31/2015 | 07/02/2015 | \$           | 1        |               |  |  |  |  |
|      | OCONUS COLA                                                                                                    | OutConus COLA               | 999              | 07/06/2017 | 12/31/2017 |              | 1        |               |  |  |  |  |
|      | OCONUS COLA                                                                                                    | OutConus COLA               | 999              | 01/01/2018 | 12/31/2018 | 1            | 2        |               |  |  |  |  |
|      | OCONUS COLA                                                                                                    | OutConus COLA               | 999              | 01/01/2019 |            | 1            | 3        |               |  |  |  |  |
|      | IN SRVC DEBT                                                                                                    | In-Service Debt             | 999              | 12/01/2018 | 12/15/2018 | <b>V</b>     | 1        |               |  |  |  |  |
|      | ADVANCE PYBK                                                                                                    | Liquidation of Advance      | 999              | 07/15/2017 | 07/15/2018 | $\checkmark$ | 1        | ~             |  |  |  |  |
|      | Add New Assignment Deduction                                                                                                    |                             |                  |            |            |              |          |               |  |  |  |  |
|      | Save                                                                                                    | turn to Search Notify       | Refresh          |            |            |              |          |               |  |  |  |  |

#### Procedures,

continued

| р | Action                                                                                                    |        |  |  |  |  |  |  |
|---|----------------------------------------------------------------------------------------------------|--------|--|--|--|--|--|--|
|   | The EABP Details provide the <b>Begin Date</b> and <b>End Date</b> of the liquidation schedule and the total <b>Amount Value</b> to be collected. The <b>Advance Type</b> will |        |  |  |  |  |  |  |
|   | indicate the type of advance (i.e., Advance Pay, Advance BAH, or Advance                                                                                                    |        |  |  |  |  |  |  |
|   | OHA).                                                                                                    |        |  |  |  |  |  |  |
|   | Click <b>OK</b> to return to the list of EABPs                                                                                                    |        |  |  |  |  |  |  |
|   | Element Assignment By Payee                                                                                                    |        |  |  |  |  |  |  |
|   | Element Detail                                                                                                    |        |  |  |  |  |  |  |
|   | Employee ID 9876543 Empl Record 0 Name Rick Sanchez                                                                                                    |        |  |  |  |  |  |  |
|   | Element Name ADVANCE PYBK Liquidation of Advance Instance 1                                                                                                    |        |  |  |  |  |  |  |
|   | Assignment Process Detail                                                                                                    |        |  |  |  |  |  |  |
|   | Assignment Is Active Currency Code USD US Dollar                                                                                                    |        |  |  |  |  |  |  |
|   | Process Order 999 Begin Date 07/15/2017 End Date 07/1                                                                                                    | 5/2018 |  |  |  |  |  |  |
|   | Recipient Tag 0 Previous End Date                                                                                                    |        |  |  |  |  |  |  |
|   | Allow Batch Update of End Date Updated in Payroll Run C11                                                                                                    | 8070   |  |  |  |  |  |  |
|   | ✓ Calculation Information                                                                                                    |        |  |  |  |  |  |  |
|   | Calculation Rule Amount                                                                                                    |        |  |  |  |  |  |  |
|   | Amount Numeric                                                                                                    |        |  |  |  |  |  |  |
|   | Amount Element                                                                                                    |        |  |  |  |  |  |  |
|   | Amount Value 881.23                                                                                                    |        |  |  |  |  |  |  |
|   | ▼ Required Fields                                                                                                    |        |  |  |  |  |  |  |
|   | Advance Type Pay                                                                                                    |        |  |  |  |  |  |  |
|   | Advance ID 1.000000                                                                                                    |        |  |  |  |  |  |  |
|   | ▼ Additional Overrides                                                                                                    |        |  |  |  |  |  |  |
|   | Frequency Option Use Element Frequency                                                                                                    |        |  |  |  |  |  |  |
|   | Frequency                                                                                                    |        |  |  |  |  |  |  |
|   | Generation Option Use Element Generation Control                                                                                                    |        |  |  |  |  |  |  |
|   | Generation Control                                                                                                    |        |  |  |  |  |  |  |
|   | OK Cancel Refresh                                                                                                    |        |  |  |  |  |  |  |
|   |                                                                                                    |        |  |  |  |  |  |  |

### Procedures,

continued

| ep |                                                                                                    |                                             |                     | Action       |            |         |          |                   |  |
|----|----------------------------------------------------------------------------------------------------|---------------------------------------------|---------------------|--------------|------------|---------|----------|-------------------|--|
| 7  | In this example, there are currently 3 rows for OutCONUS Cola. Based on the Begin and End dates, this member has been receiving OutCONUS Cola continuously since 07/06/2019. |                                             |                     |              |            |         |          |                   |  |
|    | To view the<br>COLA with                                                                                                    | e details of the curre<br>a Begin Date of 0 | ent Out(<br>1/01/20 | CONUS<br>19. | Cola entit | lement, | , select | OCONUS            |  |
|    | ≣, Q<br>¶                                                                                                    |                                             | • •                 | 1-16 of      | 16         |         |          |                   |  |
|    | Element Name                                                                                                    | Description                                 | Process<br>Order    | Begin Date   | End Date   | Active  | Instance | Recipient Tag     |  |
|    | FSA                                                                                                    | Family Separation Allowance                 | 999                 | 05/31/2015   | 07/02/2015 | \$      | 1        |                   |  |
|    | OCONUS COLA                                                                                                    | OutConus COLA                               | 999                 | 07/06/2017   | 12/31/2017 | 8       | 1        |                   |  |
|    | OCONUS COLA                                                                                                    | OutConus COLA                               | 999                 | 01/01/2018   | 12/31/2018 | ×       | 2        |                   |  |
|    | OCONUS COLA                                                                                                    | OutConus COLA                               | 999                 | 01/01/2019   |            | V       | 3        |                   |  |
|    | IN SRVC DEBT                                                                                                    | In-Service Debt                             | 999                 | 12/01/2018   | 12/15/2018 | V       | 1        |                   |  |
|    | ADVANCE PYBK                                                                                                    | Liquidation of Advance                      | 999                 | 07/15/2017   | 07/15/2018 | 1       | 1        |                   |  |
|    | Add New                                                                                                    | Assignment                                  |                     |              |            |         | D        | eduction Recipien |  |
|    | Save Ret                                                                                                    | turn to Search Notify                       | Refresh             |              |            |         |          |                   |  |

### Procedures,

continued

| Step | Action                                                          |  |  |  |  |  |  |  |
|------|-----------------------------------------------------------------|--|--|--|--|--|--|--|
| 8    | The EABP Details for OCONUS COLA indicates the Begin Date, COLA |  |  |  |  |  |  |  |
|      | Location, COLA Type, and the number of Dependents (if any).     |  |  |  |  |  |  |  |
|      |                                                                 |  |  |  |  |  |  |  |
|      | Click <b>OK</b> to return to the list of EABPs.                 |  |  |  |  |  |  |  |
|      | Element Assignment By Payee                                     |  |  |  |  |  |  |  |
|      | Element Detail                                                  |  |  |  |  |  |  |  |
|      | Employee ID 9876543 Empl Record 0 Name Rick Sanchez             |  |  |  |  |  |  |  |
|      | Element Name OCONUS COLA OutConus COLA Instance 3               |  |  |  |  |  |  |  |
|      | Assignment Process Detail                                       |  |  |  |  |  |  |  |
|      | Assignment Is Active                                            |  |  |  |  |  |  |  |
|      | Process Order 000 Begin Date 01/01/2010 End Date                |  |  |  |  |  |  |  |
|      | Process order 999 Degin Date 01/01/2019 End Date                |  |  |  |  |  |  |  |
|      | Allow Batch Update of End Date     Updated in Payroll Run       |  |  |  |  |  |  |  |
|      |                                                                 |  |  |  |  |  |  |  |
|      |                                                                 |  |  |  |  |  |  |  |
|      | Calculation Rule Amount                                         |  |  |  |  |  |  |  |
|      | Amount                                                          |  |  |  |  |  |  |  |
|      | Amount Element                                                  |  |  |  |  |  |  |  |
|      | Amount Value                                                    |  |  |  |  |  |  |  |
|      | ▼ Required Fields                                               |  |  |  |  |  |  |  |
|      |                                                                 |  |  |  |  |  |  |  |
|      | *COLA Type OUTCONUS COLA With Dependents                        |  |  |  |  |  |  |  |
|      | *COLA Location GU001                                            |  |  |  |  |  |  |  |
|      | # Dependents 2.000000                                           |  |  |  |  |  |  |  |
|      | COLA Instance 3.000000                                          |  |  |  |  |  |  |  |
|      | ✓ Additional Overrides                                          |  |  |  |  |  |  |  |
|      |                                                                 |  |  |  |  |  |  |  |
|      | Frequency Option Use Element Frequency                          |  |  |  |  |  |  |  |
|      | Frequency                                                       |  |  |  |  |  |  |  |
|      | Generation Option Use Element Generation Control                |  |  |  |  |  |  |  |
|      | Generation Control                                              |  |  |  |  |  |  |  |
|      |                                                                 |  |  |  |  |  |  |  |
|      | OK Cancel Refresh                                               |  |  |  |  |  |  |  |
|      |                                                                 |  |  |  |  |  |  |  |

Procedures, continued

| ep |                                                                                                    |                                          |                                                                          | Actio                        | on                 |                                  |             |                 |  |  |
|----|----------------------------------------------------------------------------------------------------|------------------------------------------|--------------------------------------------------------------------------|------------------------------|--------------------|----------------------------------|-------------|-----------------|--|--|
|    | In this example, the member has a DMR Refund amount from 2021.<br>Click on the Element Name link <b>DMR REFUND</b> with the Instance number of 1.   |                                          |                                                                          |                              |                    |                                  |             |                 |  |  |
|    | IN SRVC DEBT                                                                                                    | In-Service Debt                          | 999                                                                      | 02/01/2022                   | 03/31/2022         | 2                                |             |                 |  |  |
|    | IN SRVC DEBT                                                                                                    | In-Service Debt                          | 999                                                                      | 03/01/2022                   | 03/31/2022         | 2                                |             |                 |  |  |
|    | IN SRVC DEBT                                                                                                    | In-Service Debt                          | 999                                                                      | 03/01/2022                   | 03/31/2022         | 2                                |             |                 |  |  |
|    | DMR REFUND                                                                                                    | DMR Refund                               | 999                                                                      | 04/22/2021                   | 04/24/202          | 1                                |             |                 |  |  |
|    | CGEXCHANGE                                                                                                    | CG Exchange                              | 999                                                                      | 01/01/2021                   | 02/28/202          | 1                                | 122         |                 |  |  |
|    | Element Assignment By Payee                                                                                                    |                                          |                                                                          |                              |                    |                                  |             |                 |  |  |
|    | Element Detail<br>Employee ID 1234567 Empl Record 0 Name Diana Prince<br>Element Name DMR REFUND DMR Refund Instance 1<br>Assignment Process Detail |                                          |                                                                          |                              |                    |                                  |             |                 |  |  |
|    | Assign                                                                                                    | nment Is Active<br>Process Order 999     | 9 B                                                                      | rrency Code<br>legin Date 04 | USD (<br>4/22/2021 | JS Dollar                        | End [       | Date 04/24/2021 |  |  |
|    | 🖾 Allow I                                                                                                    | Recipient Tag (<br>Batch Update of End D | D<br>Date                                                                |                              |                    | Up                               | Previous En | d Date          |  |  |
|    | Calculation Information     Supporting ∈ Overrides                                                                                                  |                                          |                                                                          |                              |                    |                                  |             |                 |  |  |
|    | E Q                                                                                                    |                                          |                                                                          |                              |                    |                                  | 1-3 of 3 🗸  | View All        |  |  |
|    | Element Nam                                                                                                    | e                                        | Description                                                              | Charact                      | ter Value          | Numeric Value                    | Date Value  |                 |  |  |
|    |                                                                                                    |                                          |                                                                          |                              |                    |                                  |             |                 |  |  |
|    | CG VR DRF E                                                                                                    | 3 NUM                                    | #Breakfast - DMR Refun                                                   | d                            |                    | 3.000000                         |             |                 |  |  |
|    | CG VR DRF E                                                                                                    | 3 NUM                                    | #Breakfast - DMR Refun<br>#Lunches - DMR Refund                          | bu<br>t                      |                    | 3.000000                         |             |                 |  |  |
|    | CG VR DRF E<br>CG VR DRF L<br>CG VR DRF E                                                                                                    | 3 NUM<br>- NUM<br>D NUM                  | #Breakfast - DMR Refun<br>#Lunches - DMR Refunc<br>#Dinners - DMR Refund | d<br>d                       |                    | 3.000000<br>3.000000<br>3.000000 |             |                 |  |  |
|    | CG VR DRF E<br>CG VR DRF L<br>CG VR DRF E<br>Additio                                                                                                | NUM                                      | #Breakfast - DMR Refun<br>#Lunches - DMR Refund<br>#Dinners - DMR Refund | nd<br>t                      |                    | 3.000000<br>3.000000<br>3.000000 |             |                 |  |  |

### Procedures,

continued

| Step | Action                                                                                                    |                                                        |                                                                                    |                                                     |                |         |                                             |        |   |
|------|----------------------------------------------------------------------------------------------------|--------------------------------------------------------|------------------------------------------------------------------------------------|-----------------------------------------------------|----------------|---------|---------------------------------------------|--------|---|
| 11   | This last exa<br>Instance nun                                                                                                    | mple is an Ir<br>nber 4.                               | n-Serv                                                                             | vice Debt                                           | . Click the    | e IN SR | VC DEBT lin                                 | 1k for |   |
|      | IN SRVC DEBT                                                                                                    | In-Service Debt                                        | 999                                                                                | 02/01/2021                                          | 02/28/2021     |         |                                             | 1      |   |
|      | IN SRVC DEBT                                                                                                    | In-Service Debt                                        | 999                                                                                | 09/01/2021                                          | 11/15/2021     |         |                                             | 2      |   |
|      | IN SRVC DEBT                                                                                                    | In-Service Debt                                        | 999                                                                                | 12/01/2021                                          | 12/15/2021     |         |                                             | 3      |   |
|      | IN SRVC DEBT                                                                                                    | In-Service Debt                                        | 999                                                                                | 09/01/2022                                          |                |         |                                             | 4      |   |
|      | IN SRVC DEBT                                                                                                    | In-Service Debt                                        | 999                                                                                | 09/01/2022                                          |                |         |                                             | 5      |   |
|      | IN SRVC DEBT                                                                                                    | In-Service Debt                                        | 999                                                                                | 09/01/2022                                          |                |         |                                             | 6      |   |
|      | <b>Debt Amount</b> due of \$286.67, the <b>Percent of Deductible Earnings (DE)</b><br>affected, the <b>Taxability Effect</b> , if any, the <b>Debt Originating Year</b> , the <b>Percen</b><br><b>Interest</b> charged, (if applicable), the <b>Type</b> of debt, which is a Payroll<br>Overpayment, <b>Comments</b> include that it was "System Generated" along with the<br>Pay Calendar ID when the debt occurred, and the <b>Account Number</b> is usually |                                                        |                                                                                    |                                                     |                |         |                                             |        |   |
|      | Element Assignment By Payee                                                                                                    |                                                        |                                                                                    |                                                     |                |         |                                             |        |   |
|      | Element Detail<br>En<br>Eleme<br>Assignment Proc                                                                                                    | nployee ID 1234567<br>ent Name IN SRVC [<br>ess Detail | DEBT                                                                               | Empl Re<br>In-Service                               | cord 0<br>Debt | Name    | Diana Prince<br>Instance                    | Help   | , |
|      | Assignment I                                                                                                    | s Active<br>ess Order 999                              |                                                                                    | Currency Code USD US Dolla<br>Begin Date 09/01/2022 |                |         | End Date                                    |        |   |
|      | Reci<br>Allow Batch U                                                                                                    | ipient Tag 0<br>Jpdate of End Date                     |                                                                                    | -                                                   |                |         | Previous End Date<br>Updated in Payroll Rur | 1      |   |
|      | <ul> <li>Calculation Info</li> <li>Required Field</li> </ul>                                                                                                    | ormation<br>lds                                        |                                                                                    |                                                     |                |         |                                             |        |   |
|      |                                                                                                    | 21<br>No Taxable (<br>20                               | 4.000000<br>286.670000<br>15.000000<br>No Taxable Gross is Affected<br>2022.000000 |                                                     |                |         |                                             |        |   |
|      |                                                                                                    | Payroll Overp<br>SYSTEM CG<br>HARDSHIP F               | payment<br>ACT 2022M07M<br>PAY                                                     |                                                     |                |         |                                             |        |   |
|      | ► Additional Ov                                                                                                    | Cancel Refresh                                         |                                                                                    |                                                     |                |         |                                             |        | • |